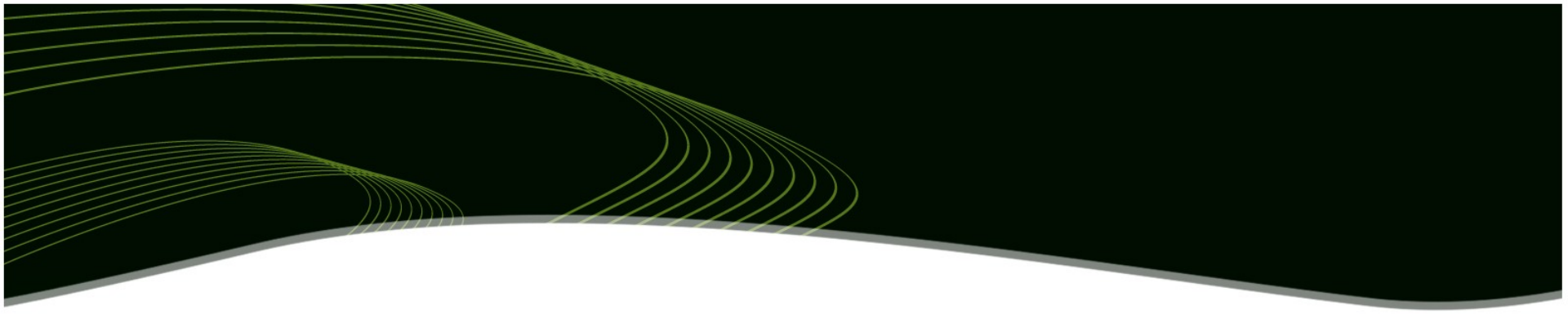

# Využití GPS v GIS

#### **KGI/APGPS**

#### RNDr. Vilém Pechanec, Ph.D.

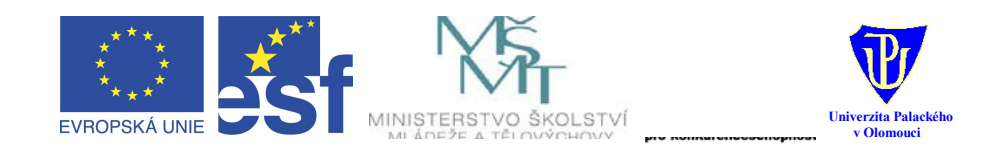

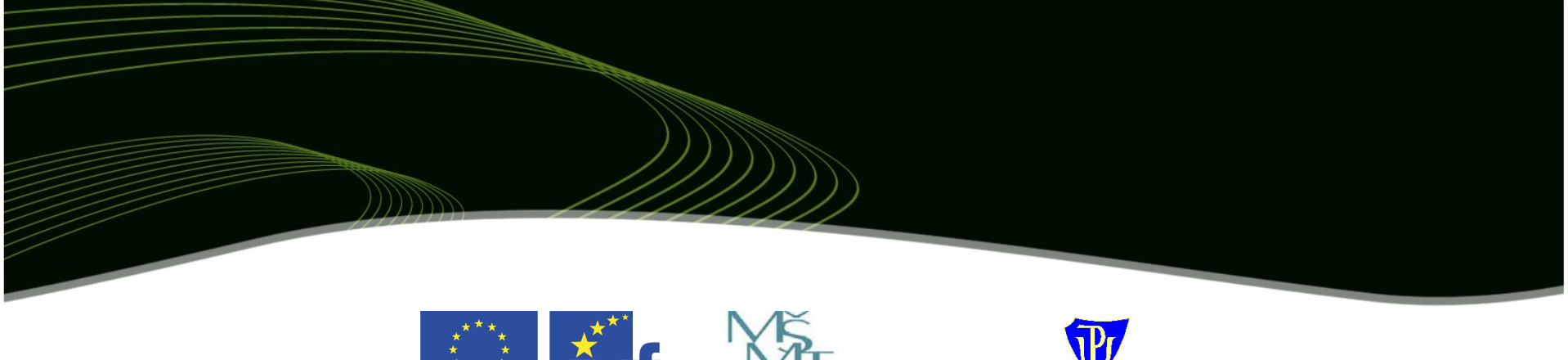

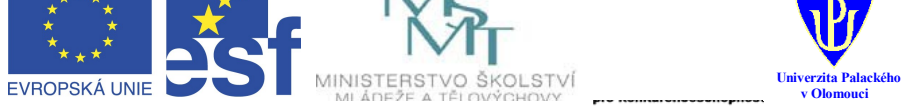

INVESTICE DO ROZVOJE VZDĚLÁVÁNÍ

# "Environmentální vzdělávání rozvíjející uplatnění v praxi"

## reg. číslo: CZ.1.07/2.2.00/07.0086

Tento projekt je spolufinancován Evropským sociálním fondem a státním rozpočtem České republiky.

## **GARMIN 60 CSx**

GPS chipset SiRF III, 12 kanálový GPS přijímač

elektromagnetický kompas pro přesné určení azimutu při setrvávání na místě

**barometrický výškoměr** zobrazující okolní tlak a tlak přepočtený na hladinu moře zároveň umožňuje automatický záznam změny tlaku po dobu 48 hodin

výškový počítač může zobrazit stávající výšku, vertikální rychlost sestupu/výstupu, minimální nebo maximální výšku, celkový výstup a sestup, průměrnou a maximální vertikální rychlost sestupu/výstupu

**přesnost určení polohy**: 7-10 m nebo méně při normálním režimu GPS, WASS/EGNOS kompatibilita

**displej**: barevný TFT, velikost 56 x 38 mm, rozlišení 160 x 240 pixelů, 256 barev, možnost podsvícení displeje

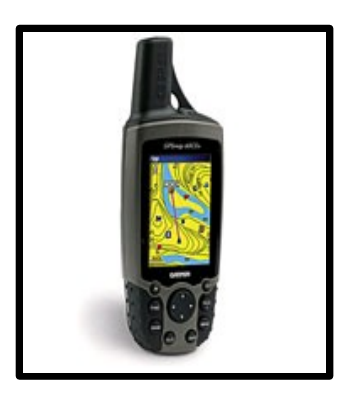

výdrž až 28 hodin při použití dvou AA alkalických baterií

vodotěsnost při ponoření do hloubky 1 metru po dobu 30 minut

body a naplánované trasy: 500 bodů s ikonou, názvem a pop naplánovaných tras, každá může mít až 250 lomových bodů

záznam trasy: kapacita aktivní paměti na 10 000 záznamů, s možností zapnutí/vypnutí záznamu a nastavení intervalu záznamu, možnost zálohování aktivního záznamu na datovou kartu

mapová paměť: slot na microSD datovou kartu (v ceně karta 64MB)

podpora automatického výpočtu trasy křižovatku po křižovatce (autorouting)

tyčková GPS HELIX anténa (MCX konektor)

teplotní rozsah -15 až +70°C

rozhraní RS 232, datový/napájecí konektor kulatý Garmin 4 pin, USB port

v ceně přístroje je USB datový kabel a SW Trip & Waypoint Manager

možné samostatně definovat číselná pole a zobrazovat požadované funkce

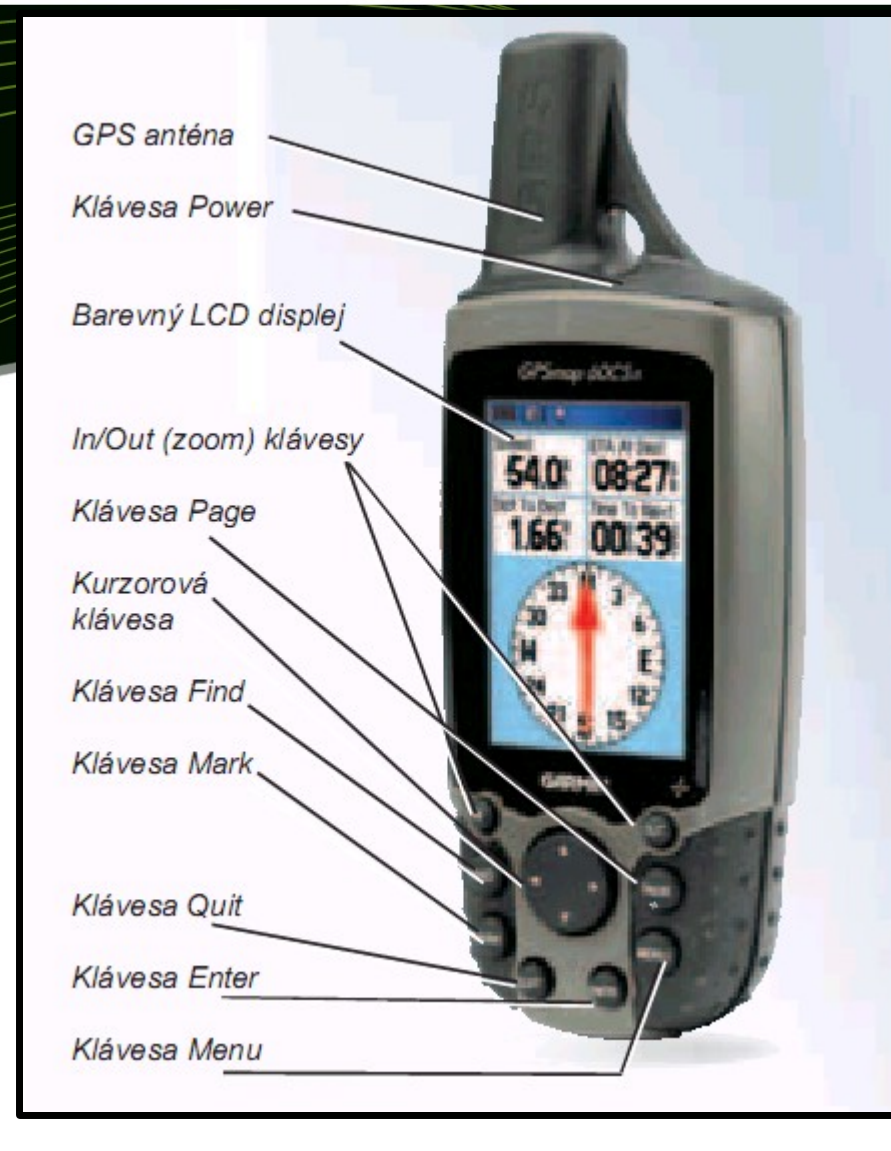

**KURZOROVÁ klávesa** - stiskem nahoru/dolu, doprava/doleva listujete seznamy, zvýrazňujete pole, on-screen tlačítka, ikonky, vkládáte data nebo se pohybujete mapou. **POWER** - stiskem a podržením přístroj zapínáte a vypínáte, krátkým stiskem zapínáte podsvícení.

**IN/OUT** (zoomovací) klávesy - na stránce Mapa jimi upravujete měřítko mapy, na jakékoliv jiné se přesouváte v seznamu položek

**FIND** - stiskem vyvoláte menu Vyhledávání, dlouhým podržením spustíte navigaci MOB (muž přes palubu/Man Over Board).

MARK - stiskem na jakékoliv stránce uložíte Vaši aktuální pozici do bodu. Klávesa QUIT - stiskem mažete zadávaná data nebo opouštíte aktuální stránku.

**PAGE Key** - opakovanými stisky listujete hlavními stránkami nebo uzavíráte on-screen klávesnici (\*dlouhým podržením zapínáte nebo vypínáte elektronický kompas).

**MENU** - stiskem zobrazujete volby dostupné na aktuální stránce, stiskem dvakrát rychle po sobě se přesunete do Hlavního menu.

**ENTER** - stiskem potvrzujete zvýrazněnou funkci, zadávaná data nebo on-screen zprávy.

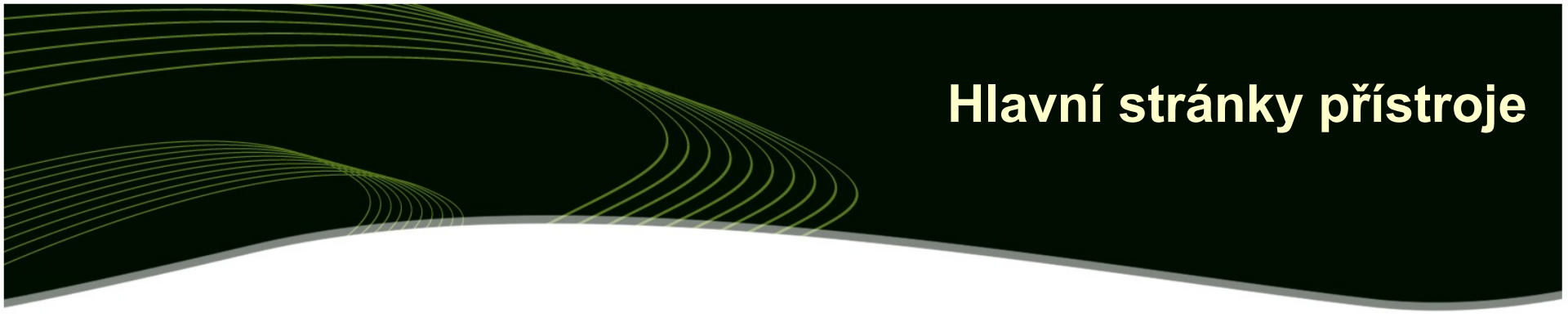

Informace, důležité pro základní navigaci, poskytují hlavní stránky přístroje. Pro zobrazení opakovaně tiskněte klávesu **PAGE -** čímž jimi budete cyklicky listovat

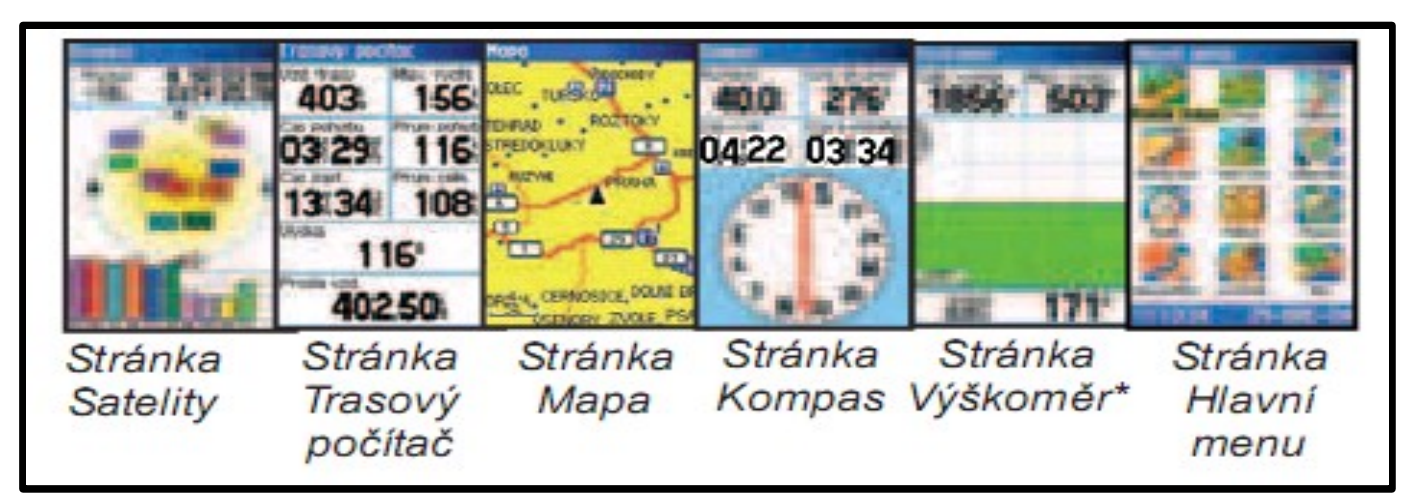

Stránka Satelity - zobrazuje příjem satelitů Stránka Trasový počítač - zobrazuje navigační a trasová data Stránka Mapa - zobrazuje mapu a směr Vašeho pohybu Stránka Kompas - poskytuje navigační informace k cíli Stránka Výškoměr\* - zaznamenává změny tlaku a výšky Stránka Hlavní menu - adresář rozšířeného nastavení přístroje

## Stránka Satelity

#### souřadnice Vaší aktuální pozice přesnost zaměření pozice rozložení satelitů na obloze a sílu signálu přijímaných satelitů

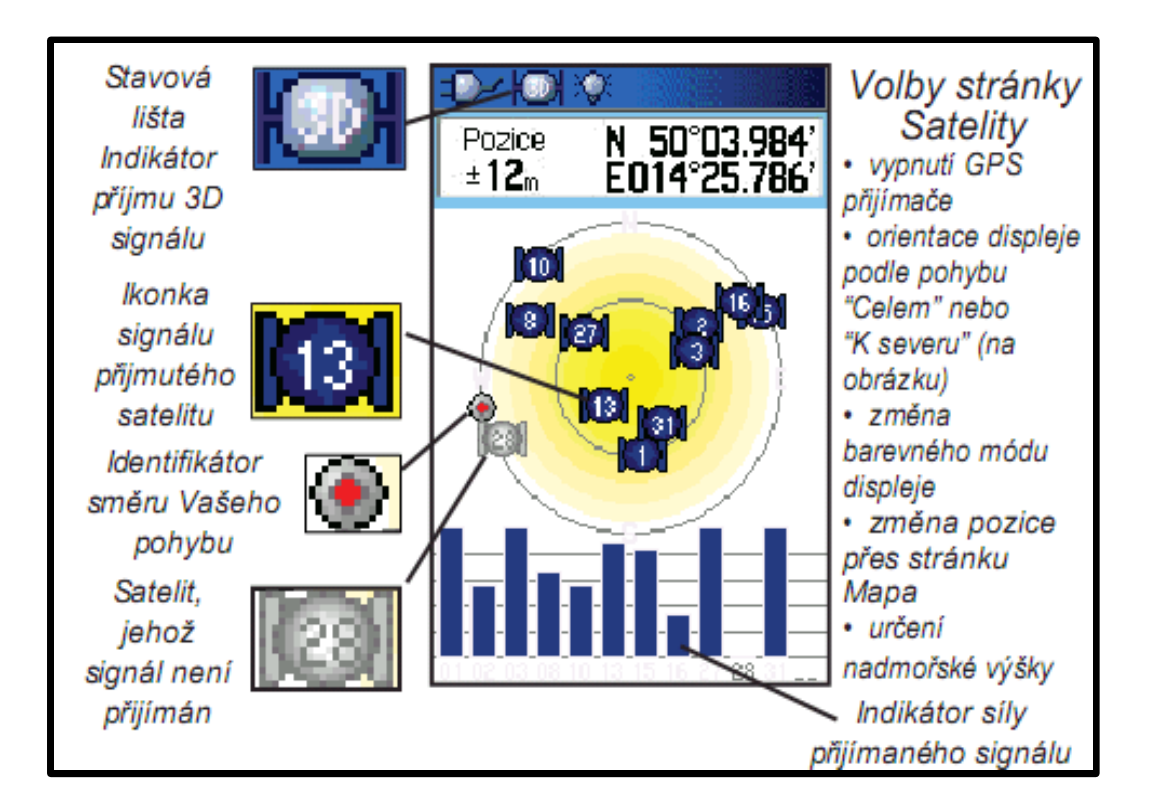

## Uložení pozice do bodu

#### Waypoint (bod) je blíže určená geografická pozice

např. Vaše aktuální poloha, bod na stránce Mapa nebo jakýkoliv bod z databáze přístroje.

Waypointy jsou ukládány do paměti přístroje.

1. Krátce stiskněte klávesu **MARK** pro zobrazení stránky *Uložit bod.* 

Vaše pozice je automaticky uložena s mapovým symbolem, číslem, datem a časem pořízení, souřadnicemi a výškou

Pro uložení bodu do seznamu použijte KURZOROVOU KLÁVESU, pomocí níž se přesuňte na tlačítko "OK" a stiskněte ENTER.

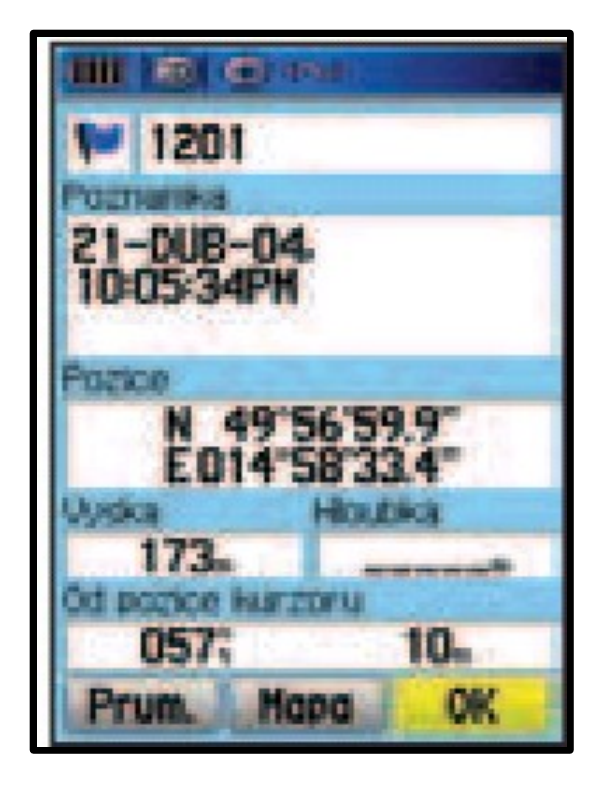

## Průměrování = zvýšení přesnosti

metoda statistického vylepšení přesnosti měření počítá se jako průměr ze všech okamžitých vypočtených bodů

mít na příjmu min. 5 - 6 satelitů nehýbat s přístrojem 2 - 5 minut

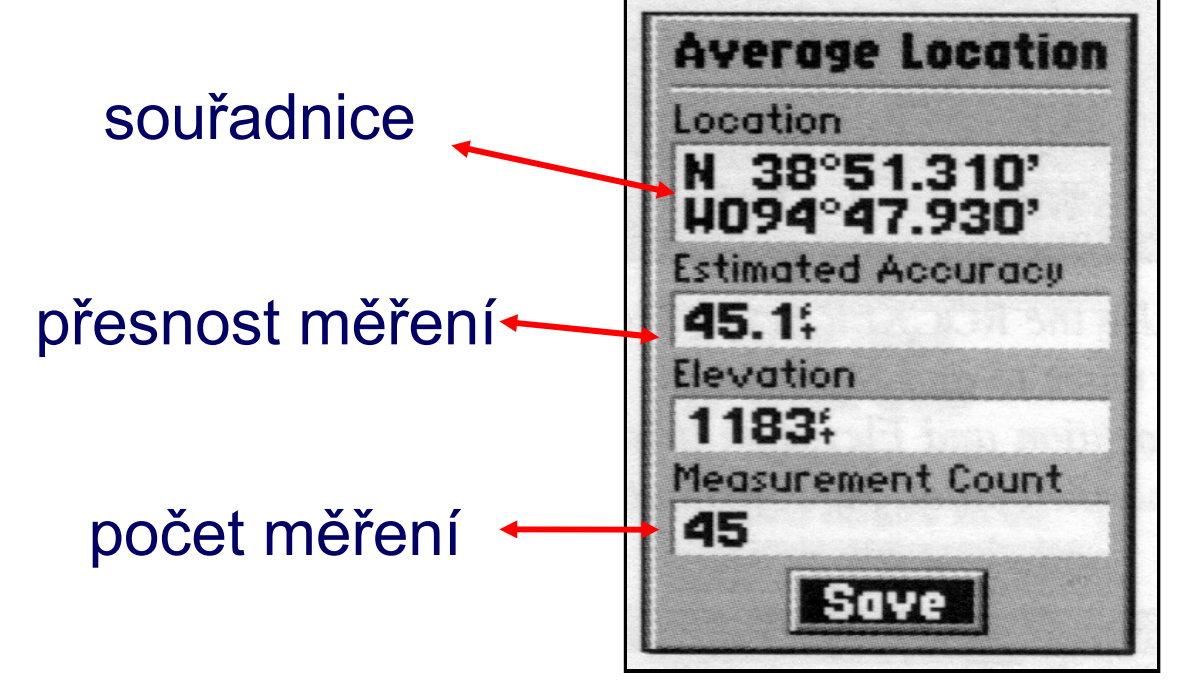

## Stránka Mapa

detailně zobrazuje okolí Vaší pozice.

mapou můžete procházet pomocí KURZOROVOU KLÁVESY.

Klávesami IN a OUT můžete měnit měřítko mapy

1. Stiskem klávesy **PAGE** listujete hlavními stránkami přístroje. Po určitém počtu stisků se opět zobrazí stránka Mapa.

2. Stiskem klávesy **MENU** zobrazíte ke každé stránce nabídku různých funkcí, které jsou aktuálně dostupné.

Vaše pozice je značena pozičním kurzorem.
Jakmile stisknete KURZOROVOU KLÁVESU,
objeví se šipka procházení mapy , kterou můžete zvýrazňovat prvky na mapě.

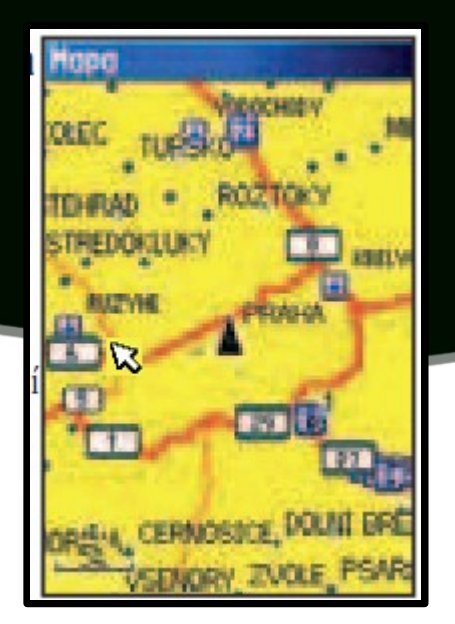

## Vyhledání cíle

Může jím být např. waypoint, město nebo bod zájmu (Point of Interest, např. – Laurace, muzeum, atd.) dostupný přes databazi přístroje...

1. Pro zobrazení menu Vyhledávání stiskněte klávesu FIND.

2. Pomocí **KURZOROVÉ KLÁVESY** vyberte ikonku Body a stiskněte **ENTER**. Automaticky se zobrazí body nejblíže Vaší pozici (je přednastaveno z výroby). Pro zobrazení dalších voleb stránky stiskněte klávesu **MENU**.

 Zvýrazněte bod, který hledáte - pro listování seznamem použijte KURZOROVOU KLÁVESU - a stiskněte ENTER.
Zobrazí se stránka s informacemi o bodu.

4. Pomocí **KURZOROVÉ KLÁVESY** se přesuňte na položku "Navig" ve spodní části displeje a stiskněte **ENTER**. Navigace k bodu bude automaticky spuštěna.

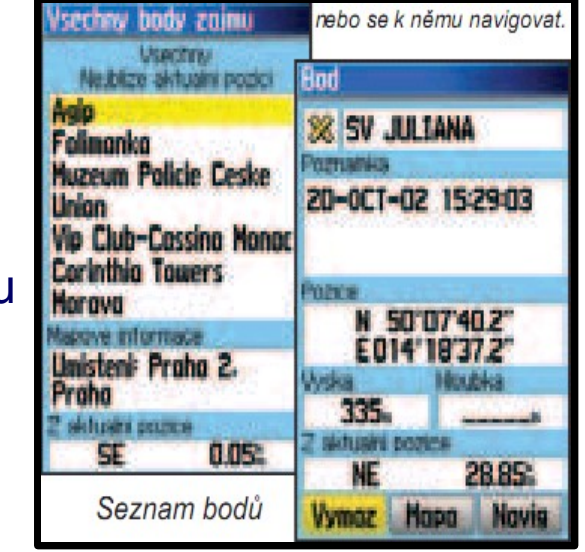

## Navigace na Waypoint

směr Vašeho pohybu udáván kurzem (heading, např. S, J, V, Z).

pokud se od kurzu odchýlíte, můžete využít kompas pro návrat do správného směru (bearing).

1. Opakovanými stisky **PAGE** se přesuňte na stránku *Kompas*, která zobrazuje "kompas" a šipku ukazující směr.

Šipka ukazuje směr, kterým se máte vydat, kompasová kružnice rotuje a zobrazuje orientaci ke světovým stranám podle toho, jak měníte směr

2. Pro návrat na *Mapa* stiskněte kl.ávesu QUIT, kde si můžete prohlédnout, jak se blížíte k bodu. Tak, jak se pohybujete, pohybuje se i černá šipka, znázorňující Vaši pozici a zárověň se zmenšuje i kurzová linie k cíli.

3. Stiskněte klávesu **QUIT** a přesuňte se na stránku *Trasový počítač,* která poskytuje souhrnné informace o trase, délku prošlé vzdálenosti,..

Pro ukončení navigace se přesuňte na stránku *Mapa* nebo *Trasový počítač*, stiskněte klávesu *MENU*, *KURZOROVOU KLÁVESOU* vyberte "Ukonči navigaci" a stiskněte ENTER.

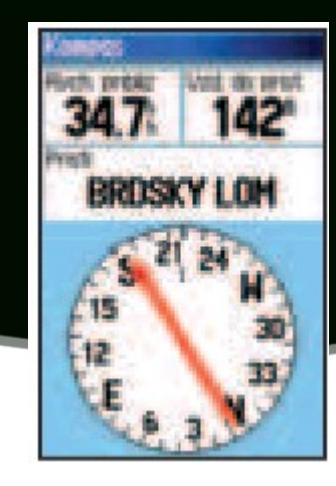

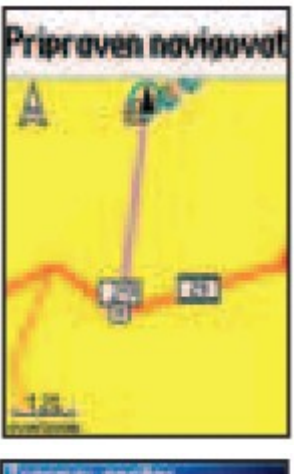

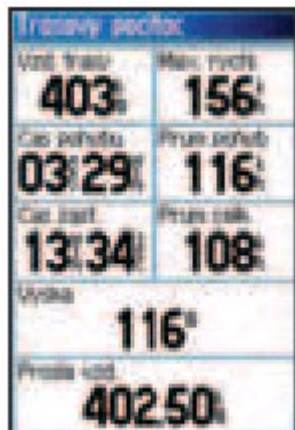

## Převod dat z GPS <=> PC <=> GIS

#### stažení dat

z GPS přístroje do PC

digitální textový soubor souřadný systém WGS-84

#### tvorba vrstvy

z textového souboru GISová vrstva

souřadný systém WGS-84

transformace SS

ze souřadného systému WGS-84 do národního systému S-JTSK

využití dat

## Stažení (Download / Upload) dat

| převod naměřených dat z                      |           | W W          | /aypo       | int+ v1.8.0       | 3              |                |           | _ 🗆 X         |
|----------------------------------------------|-----------|--------------|-------------|-------------------|----------------|----------------|-----------|---------------|
| paměti GPS přístroje (el-mag.                |           | <u>F</u> ile | <u>G</u> PS | <u>W</u> aypoints | <u>R</u> outes | <u>T</u> racks | Proximity | <u>A</u> bout |
| záznam) do PC (vznik<br>digitálního záznamu) | Waypoint+ | Ma           | ake su      | re the GPS is     | on before      | proceed :      | ing       |               |
|                                              |           | D            | Mete        | rs                |                | WGS            | 384       |               |

| 😽 G7ToWin A.00.121 GP5 Garmin - COM1 - 9600 W:0 T:0 (TP:0) P:0 R:0 💶 🗖 🗙 |             |              |                           |                      |                  |                      |                  |
|--------------------------------------------------------------------------|-------------|--------------|---------------------------|----------------------|------------------|----------------------|------------------|
| <u>S</u> oubor                                                           | <u>G</u> PS | <u>B</u> ody | <u>N</u> aplánované trasy | <u>P</u> rošlé trasy | <u>U</u> dálosti | <u>P</u> oslat do SA | <u>N</u> ápověda |
|                                                                          |             |              |                           |                      |                  |                      |                  |
|                                                                          |             |              |                           |                      |                  |                      |                  |
| Ready GPS is Garmin                                                      |             | Datum: W     | GS-84                     | g                    | 7towin.ini->C:\  | GS\GPS-PC\g          |                  |

#### **G7ToWin**

down/up -load body, prošlé a naplánované trasy, události vytvářet nové body zjišťovat interní parametry GPS přístroje(el.napětí, čas, pozici, ID, ...)

#### Janitor 2 - JanMap

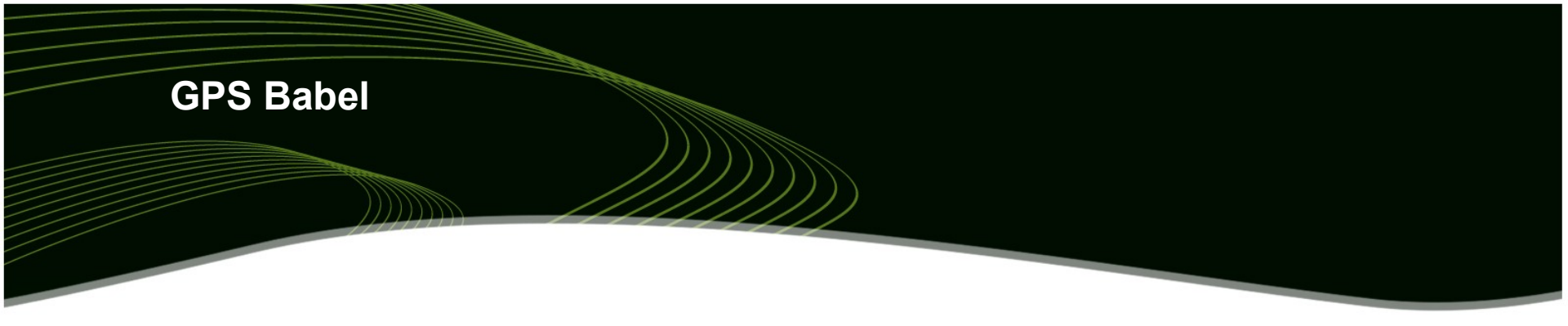

#### US free download z přístroje konverze velkého množství formátu filtry záznamů datové tranformace

| 🚆 GPSBabel(                              | GUI-2                                                                                                    | _                             |        |
|------------------------------------------|----------------------------------------------------------------------------------------------------|-------------------------------|--------|
| Eile Options                             | Help                                                                                                    |                               |        |
| ->>> Input<br>Format<br>[Device]<br>Port | USB V                                                                                                    | Options                       | T      |
| Format<br>[Device]<br>File               | DeLorme Street Atlas Plus<br>DeLorme XMap HH Native .WPT<br>DeLorme XMap/SAHH 2006 Native .TXT                                                                                                    | Options  Official - default - | -<br>- |
| What ?                                   | DeLorme XMat HH Street Atlas USA .WPT (PP<br>EasyGPS binary format<br>FAI/IGC Flight Recorder Data Format<br>Franson GPSGate Simulation<br>Fugawi<br>Garmin 301 Custom position and heartrate<br>Garmin MapSource - gdb<br>Garmin MapSource - mps<br>Garmin MapSource - txt (tab delimited)<br>Garmin PCX5<br>Garmin PDI database<br>Garmin Training Centerxml | PC)                           | /s go  |
| GPSBabel, v                              | version 1.3.3 http://www.gpsbabel.org                                                                                                    |                               | V<br>V |

#### tvorba GIS vrstvy ze souboru s naměřenými souřadnicemi

| Převod CSV na SHP                                  |
|----------------------------------------------------|
| Cesta k CSV souboru:                               |
|                                                    |
| Cesta k vyslednemu SHP:                            |
|                                                    |
| Otevřít Název bodové vrstvy: Název liniové vrstvy: |
| Nastavení liniové vrstvy                           |
| C bodová vrstva C liniová vrstva 📀 Polyline        |
| Start                                              |

#### WGS2JTSK

CZ freeware očekává CSV se standardizovanou strukturou (z G7towin)

nepodporuje práci v síti nesmí se měnit název výstupního souboru

| Version 2                                                                             |
|---------------------------------------------------------------------------------------|
| Version 2                                                                             |
| ZoneOffset:,0.000000                                                                  |
| "Type","Name","Lat","Long","Month#","Day#","Year","Hour","Min","Sec","Comment","S     |
| <pre>ymbol#","SymbolColor","SymbolDisplay","Altitude (Meters)","Depth (Meters)"</pre> |
| W,Háj,50.23518268,12.20091374,12,31,1989,23,59,59,,18,Default Color,S+N,0,0           |
| W,Počátecký ,50.32121399,12.43954105,12,31,1989,23,59,59,,18,Default                  |
| Color,S+N,0,0                                                                         |
| W,Špičák,50.37126460,12.56679172,12,31,1989,23,59,59,,18,Default Color,S+N,0,0        |
| W,Špičák,50.40146794,12.88817776,12,31,1989,23,59,59,,18,Default Color,S+N,0,0        |
| W,Klinovec,50.39865725,12.96788032,12,31,1989,23,59,59,,18,Default Color,S+N,0,0      |
| W, Vel. Jehli, 50.31905613, 13.07627807, 12, 31, 1989, 23, 59, 59, , 18, Default      |
| Color,S+N,0,0                                                                         |

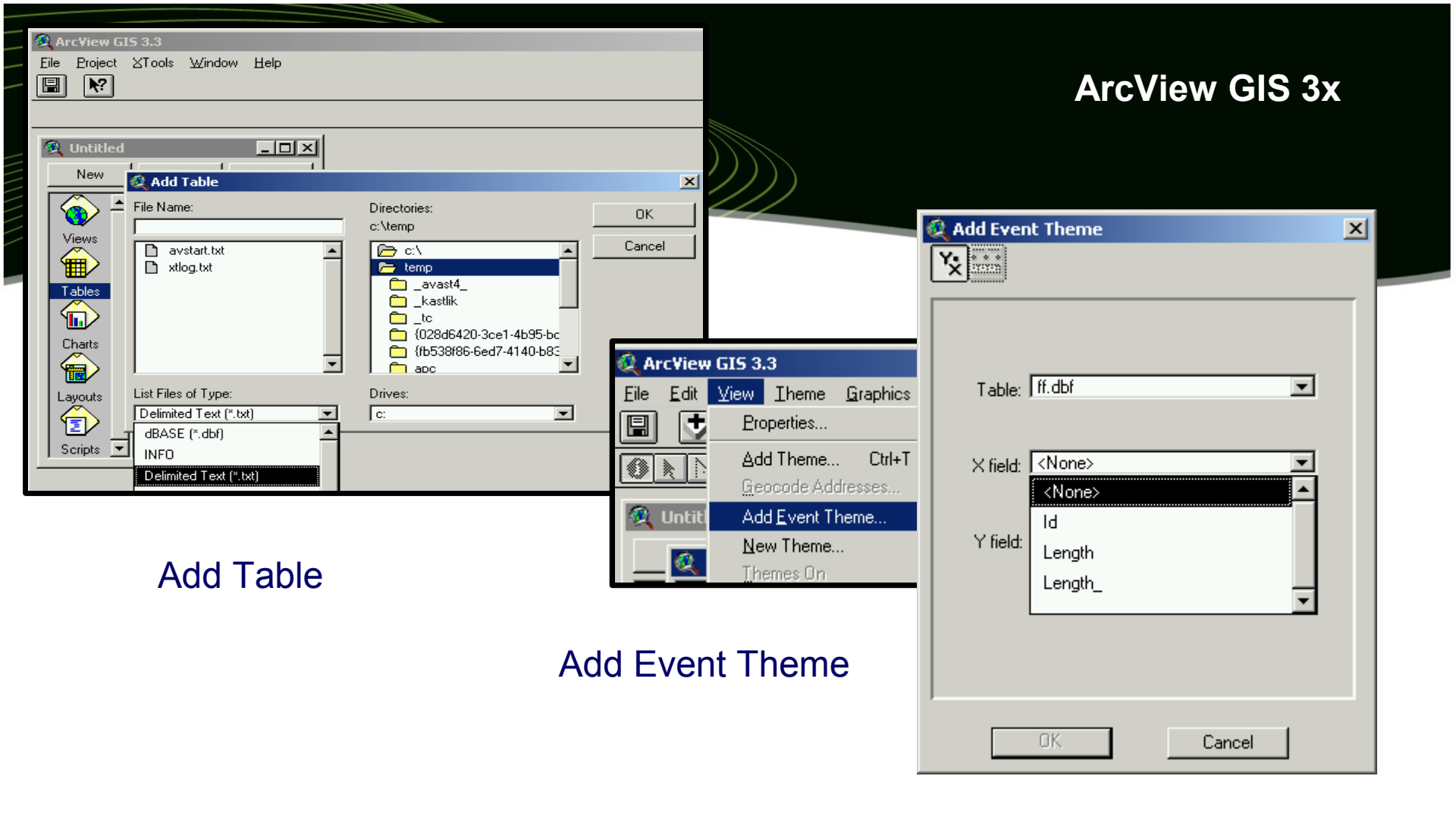

US komerční očekává TXT x DBF a pole s X a Y souřadnicí

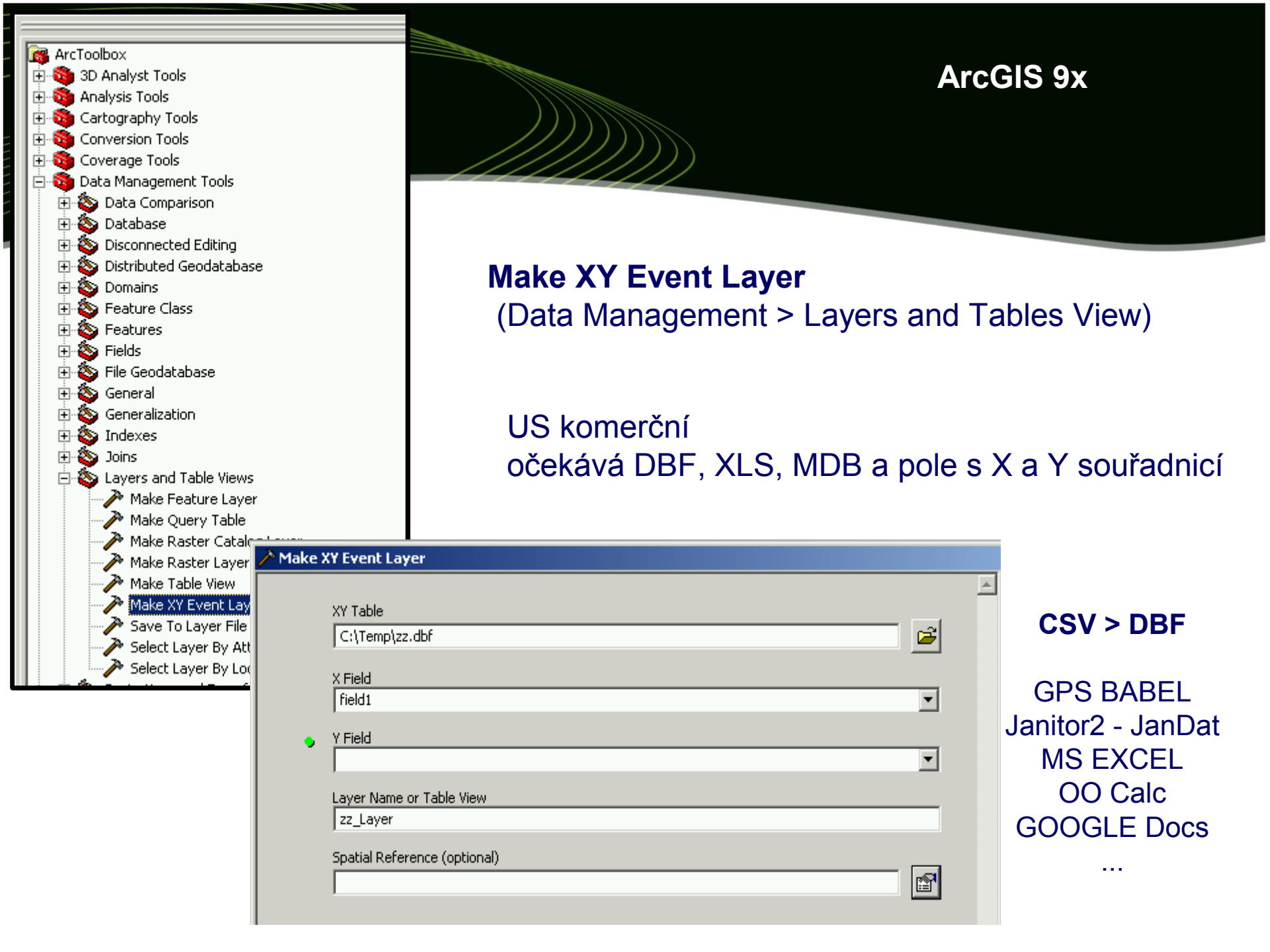

#### A – přímé připojení a zpracování All-in-once

#### Janitor 2 - JanMap

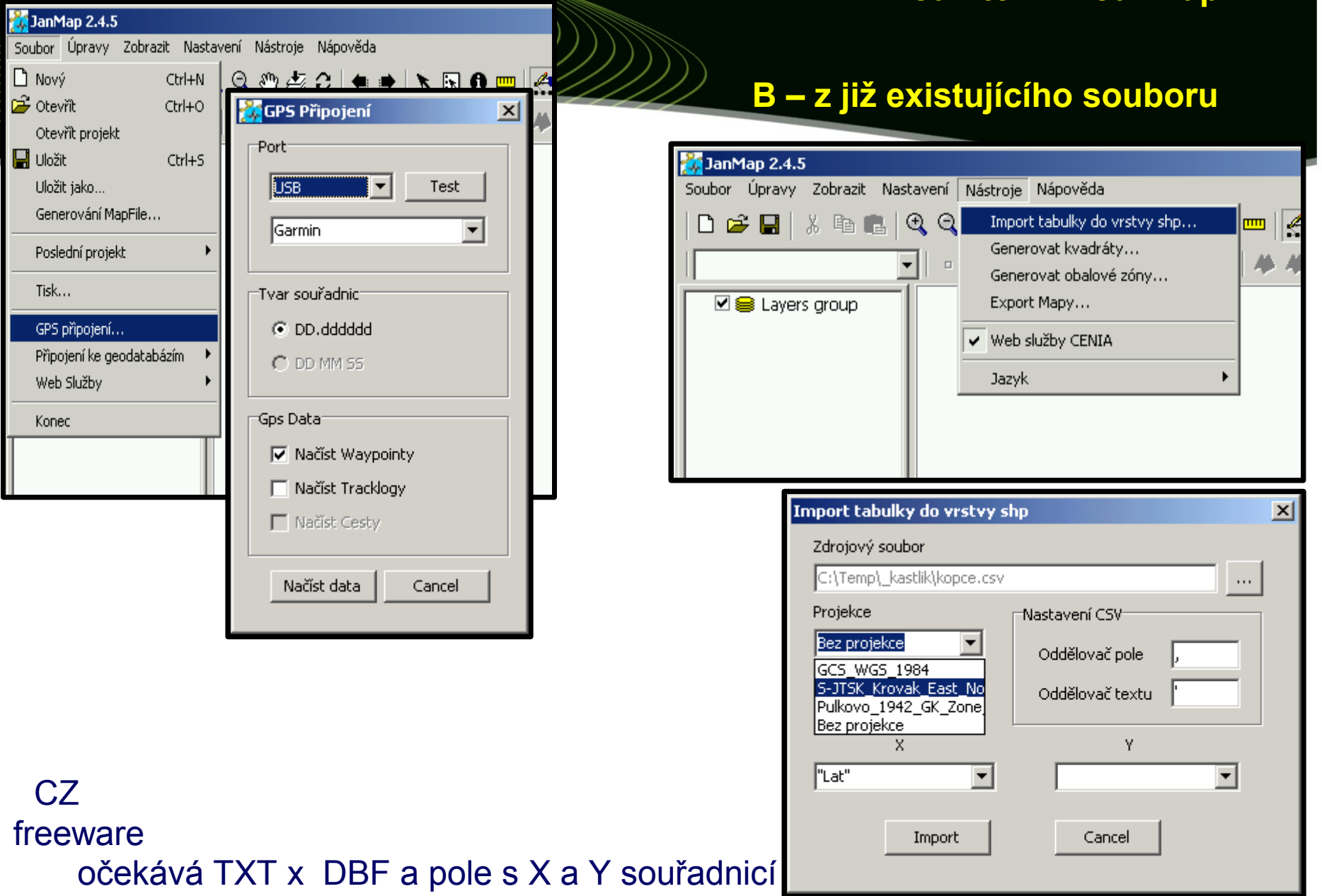

#### Změna projekce dat

#### transformace ze souřadného systému WGS-84 do národního systému S-JTSK

#### WGS2JTSK

#### Transmap2

| 🕒 Prevod                  |                            | <u>_                                    </u> |
|---------------------------|----------------------------|----------------------------------------------|
| WGS->JTSK O 1. souřadnice | © JTSK->WGS<br>€ shapefile | Pokračuj >>                                  |
| Převod CSV na SHP         | 0 aplikaci                 |                                              |

CZ freeware WGS<->JTSK SHP, jednotlivé souřadnice

| Převody Klady                       |
|-------------------------------------|
| Načíst vstupní data                 |
| ZE SOUŘADNIC                        |
| zeměpisné rovinné x,y pás.          |
| <u>S-42</u> <u>S-42</u> <u>S</u> 42 |
| SJTSK                               |
| WGS84 WGS84 3                       |
|                                     |
| zeměpisné rovinné x, y pás.         |
| S-42 S-42 3                         |
|                                     |
|                                     |
|                                     |
| Převod                              |
| Převod adresáře                     |
|                                     |
| Ŷ=                                  |
| KONEC                               |
|                                     |

CZ komerce WGS<->JTSK<->S42 SHP, celé adresáře

| Janitor 2   | 2 - JanMap                     |                                                                                                    |
|-------------|--------------------------------|----------------------------------------------------------------------------------------------------|
|             |                                |                                                                                                    |
|             | Soubor Úpravy Zobrazit Nast    | vs_720765489.jxml<br>tavení Nástroje Nápověda<br>🕄 🔍 🖑 🆆 🌫   🗮 🖈 🔣 🕄 🐨   🚝   🜮   59093                                                                                                    |
|             | CUZK<br>CÚZK<br>CUZK - katas   | Hlavní   Zobrazit   Symbologie   Popisky   Projekce     Projekce   Bez projekce   Image: Source of the second second secon |
| C<br>W<br>S | Z freeware<br>/GS<->JTSK<br>HP | Export Cancel                                                                                                    |

#### co udělat v kanceláří, aby měření bylo přesnější ?

#### Plánování měření

 využít SW, který vypočítává kvalitu signálu (pozici a intenzitu signálu z družic) pro Vámi zadanou (libovolnou) pozici a čas\*

#### vždy stáhnout a nahrát aktuální almanac

| About Aln | nanac                |        |            | ×      |
|-----------|----------------------|--------|------------|--------|
| ٩         | File:<br>Satellites: | 0 GPS, | 0 Glonass, | 4 WAAS |
|           | OK                   |        |            |        |

#### http://www.trimble.com/gpsdataresources.shtml

## Planning

#### US freeware Trimble.com

# nadefinovat 1 - x stanici

| Station <u>N</u> ame:        | ок (               |      |                           |
|------------------------------|--------------------|------|---------------------------|
| eu06                         | Cancel             |      |                           |
| - Position                   |                    |      |                           |
|                              |                    |      |                           |
| Longitude: E = 19 = * 59 = * | <u>D</u> elete     |      |                           |
| Height: 0 [m]                | Obstacles          |      |                           |
| Elevation Cutoff: 10 *       | <u>M</u> ap        |      |                           |
| Time                         | Obstruction Editor |      | X                         |
| Start Date: 17.6.2008 💼      |                    |      | Station                   |
| Start Time: 00:00            | -                  | 0*   | eu06                      |
| Duration: 24 🚔 [h]           |                    | 30.  | Mouse Position            |
| Interval: 10 🗮 [min]         |                    | 60*  | Azimuth: *                |
| Tourist Land                 |                    |      | Obstacles                 |
| Time Zone:                   | 2/0                |      | Shaded: 27 [%]            |
| Střední Evropa (běžný čas)   |                    |      | Read Write                |
| DST Difference GMT: 2.0 [h]  | -                  |      |                           |
|                              |                    | 180* | Set All <u>C</u> lear All |
|                              |                    |      | OK Cancel                 |

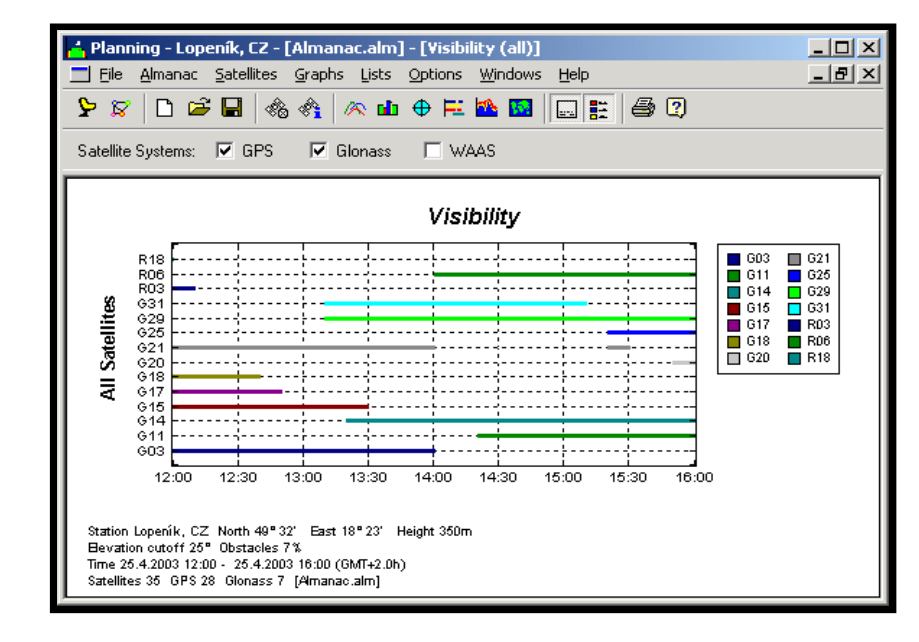

#### Záznam / Vizualizace navigační zprávy (přijímaného signálu)

#### Visual GPS

US freeware Záznam ve standartu NMEA DEMO režim verze do PDA

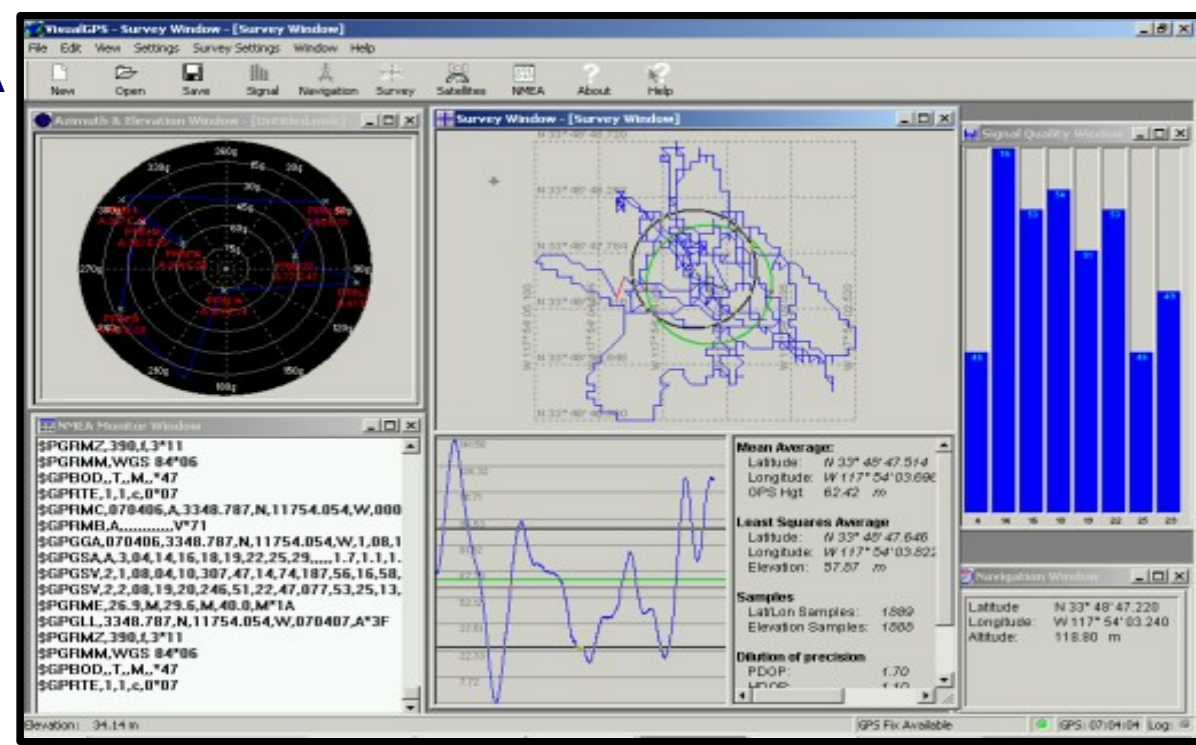

#### Baud rate - přenosová rychlost